# CAZE - Dijitalleşme çağında yaratıcılığı teşvik etmek!

Proje ID: 2021-1-ES02-KA220-YOU-000028880

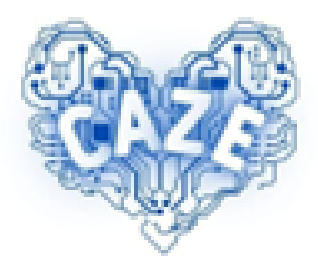

# **IO3 - Gençler için e-ticaret araç seti**

# Kullanmaya Başlama Kılavuzu

### Ortak.

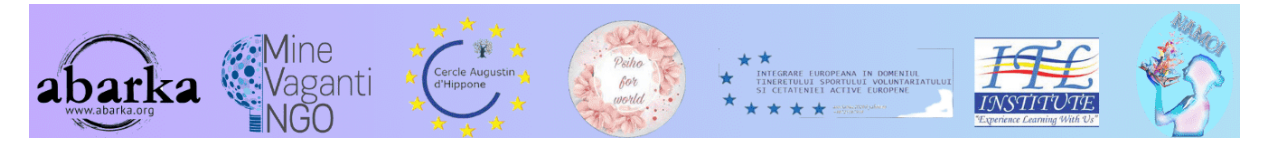

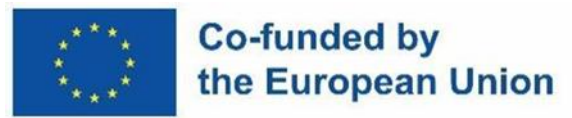

**YASAL UYARI:** AVRUPA KOMISYONU'NUN BU YAYININ ÜRETIMINE VERDIĞI DESTEK, YALNIZCA YAZARLARIN GÖRÜŞLERINI YANSITAN IÇERIKLERIN ONAYLANDIĞI ANLAMINA GELMEZ VE KOMISYON, BURADA YER ALAN BILGILERIN HERHANGI BIR ŞEKILDE KULLANILMASINDAN SORUMLU TUTULAMAZ.

# İçindekiler

| Giriş                                                           | 4  |
|-----------------------------------------------------------------|----|
| Ön Uç                                                           | 5  |
| Menü                                                            | 5  |
| Tüm sayfaların alt kısmı                                        | 5  |
| Arka uç                                                         | 5  |
| Oturum açma sayfası                                             | 6  |
| Satıcı hesabı oluşturma                                         | 6  |
| Satıcı Menüsü                                                   | 8  |
| Satıcı Kontrol Paneli                                           | 9  |
| Hesap sayfası                                                   | 10 |
| Hesap öğeleri                                                   | 11 |
| Menü öğeleri                                                    | 13 |
| Ürünlerinizi girmeden ve hizmeti kullanmadan önce               | 13 |
| Satıcının profilini doldurun                                    |    |
| Satıcı arka uç menü öğelerine genel bakış                       | 22 |
| Yeni bir ürün oluştur                                           | 27 |
| Ürün ekleme                                                     |    |
| Ürün ayrıntılarını tamamlayın                                   |    |
| Ürün özniteliklerini yapılandırın                               |    |
| Teslimat seçeneklerini yönetin                                  |    |
| Fiyatları ayarlama                                              |    |
| Ek bilgi ekleme                                                 |    |
| Görünürlüğü ve kullanılabilirliği yönetin                       |    |
| Ürünü kaydedin                                                  |    |
| Ürünü önizleyin ve kontrol edin                                 |    |
| Ürünü yayınlayın                                                |    |
| Ürününüzün platform yöneticisi tarafından doğrulanması          |    |
| Artık ürünleriniz online mağazanızda görülebilir                |    |
| Ödeme almanın farklı yolları                                    | 31 |
| Alıcılardan platform yöneticisine ödeme almanın farklı yolları  | 31 |
| Platform yöneticisinden satıcılara ödeme almanın farklı yolları | 32 |
| PayPal hesabına                                                 | 32 |
| Banka hesabina                                                  |    |

| PrestaShop'u kullanmak için daha fazla yardım | 33 |
|-----------------------------------------------|----|
| CAZE e-ticaret video demosu                   | 33 |
| Resmi belgeler                                | 33 |
| Youtube'da PrestaShop Öğreticiler Serisi      | 33 |

# Giriş

CAZE e-ticaret platformu, PrestaShop çözümüne dayanmaktadır.

PrestaShop, e-ticaret web siteleri oluşturmak ve yönetmek için tasarlanmış ücretsiz ve açık kaynaklı bir platformdur. Daha doğrusu, Prestashop bir CMS'dir (İçerik Yönetim Sistemi.

PrestaShop modüler bir sistem sayesinde çalışır, bu nedenle temel mağaza oluşturulduktan sonra ek işlevler ayarlamak mümkündür: örneğin, yeni ödeme yöntemleri, grafik iyileştirmeler, ürün promosyon sistemleri ve kullanıcı izleme. Bu modül sistemi, onu oldukça sezgisel, çok yönlü ve kullanımı basit hale getirir.

CAZE e-ticaret platformu, herkesin erişebileceği bir ön uçtan ve yalnızca satıcıların erişebileceği bir arka uçtan oluşur.

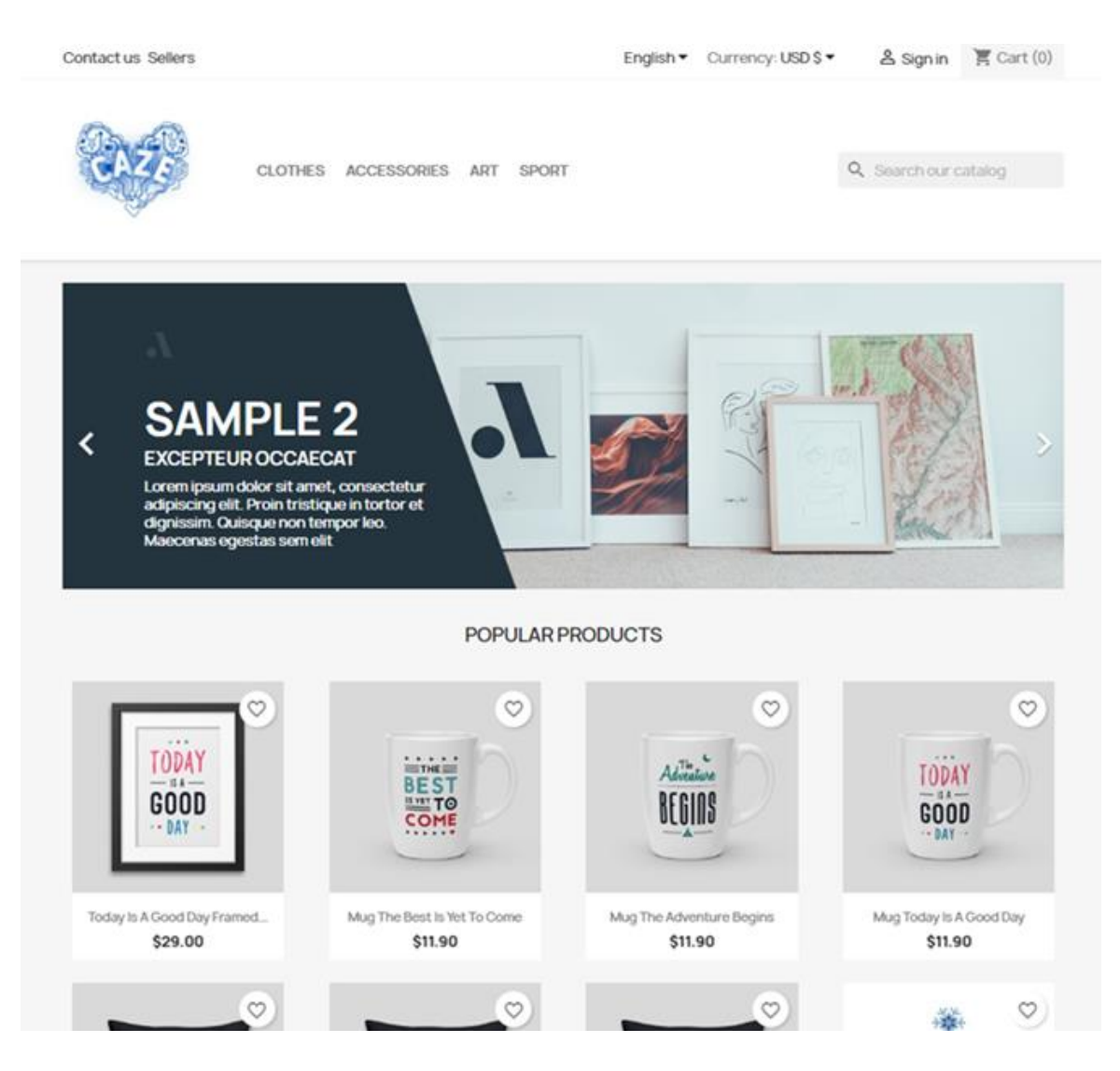

Halka açık https://caze.eurosyvec.eu tarafından erişilebilen ön uç

# Ön Uç

Ön uç, bir ana sayfadan ve sayfaların her birinde üstte ve altta bulunan menülerde gruplandırılmış farklı sayfalardan oluşur,

Ana sayfa önce makaleler, satıcılar veya amiral gemisi ürünlerden oluşan bir kaydırıcıyı, ardından herhangi bir promosyondan sonra en popüler ürünleri ve son olarak haber bültenine abone olma teklifini sunar.

### Menü

Üstteki ilk menü "Bize ulaşın", satıcıların listesi, dil seçimi, para birimi seçimi, giriş ve alışveriş sepetini verir.

En üstteki ikinci menü, sunulan farklı ürün kategorilerinin yanı sıra platformda arama yapma imkanı verir.

### Tüm sayfaların alt kısmı

Sitenin tüm sayfalarının altbilgisinde, öncelikle platformun tekliflerinden haberdar olmak için halkın bir Haber Bültenine abone olma olasılığını buluyoruz.

Ardından, bir dizi hızlı bağlantı türü ve platform yöneticilerinin iletişim bilgileri vardır. Bağlantılar şunları içerir:

- farklı ürün türlerine bağlantılar,
- platformdaki tüm önemli bilgilere erişmek için bağlantılar,
- ziyaretçi/alıcı hesabına bağlantılar.

|                  | Get our latest news and special sales | Your email address<br>You may unsubscribe at any moment. For that<br>contact info in the legal notice. | SUBSCRIBE<br>t purpose, please find our |
|------------------|---------------------------------------|----------------------------------------------------------------------------------------------------|-----------------------------------------|
| PRODUCTS         | OUR COMPANY                           | YOUR ACCOUNT                                                                                           | STORE INFORMATION                       |
| Prices drop      | Delivery                              | Personal info                                                                                          | Caze Store Front                        |
| New products     | Legal Notice                          | Orders                                                                                                 | Romania                                 |
| Best sales       | Terms and conditions of us            | e Credit slips                                                                                         | Email us: admin@caze.eurosyvec.eu       |
|                  | About us                              | Addresses                                                                                              |                                         |
|                  | Secure payment                        | Seller Ticket Status                                                                                   |                                         |
|                  | Contact us                            |                                                                                                    |                                         |
|                  | Sitemap                               |                                                                                                    |                                         |
|                  | Stores                                |                                                                                                    |                                         |
| We accept amazon | pay                                   |                                                                                                    |                                         |
|                  | © 2023 - Ec                           | ommerce software by PrestaShop™                                                                        |                                         |

## Arka uç

Arka uca erişmek için platforma kaydolmalı ve bir satıcı hesabı oluşturmalısınız. Hesap oluşturmak için bir plana abonelik gerekir. Şu anda uygulanan tek plan ücretsizdir ve

ödeme gerektirmez, ancak hesabın ve planın bir platform yöneticisi tarafından onaylanmasını seçmek ve beklemek zorunludur.

#### Oturum açma sayfası

Platforma bağlanmak ve bir satıcı olarak kontrol panelinize erişmek için, herkese açık site sayfasının üst kısmındaki ilk menüde görünen "Satıcı"ya tıklayın.

Ardından giriş kutusuna sahip olacaksınız. Zaten bir satıcı hesabınız varsa, lütfen kullanıcı adınızı ve şifrenizi girin. Değilse, bu kutunun altındaki "Hesap yok, Buradan bir hesap oluştur" seçeneğine tıklayın.

Zaten bir hesabınız varsa, Amazon hesabınızla oturum açabileceğinizi unutmayın.

| Email                                                                   |                                                                                                    |
|-------------------------------------------------------------------------|----------------------------------------------------------------------------------------------------|
| Password                                                                | SHOW                                                                                                    |
|                                                                         | Forgot your password?                                                                                        |
|                                                                         | SIGN IN                                                                                                    |
| Use your Amazon Acc                                                     | count                                                                                                    |
| With Amazon Pay and Logir<br>shipping and payment info<br>on this shop. | n with Amazon, you can easily sign-in and use the<br>rmation stored in your Amazon Account to place an order |
| s Sign in                                                               | with amazon                                                                                                  |
|                                                                         |                                                                                                    |

### Satıcı hesabı oluşturma

Satıcı hesabınız yoksa, daha önce "Buradan bir hesap oluşturun" seçeneğine tıkladıktan sonra görünen formu doldurarak kolayca bir hesap oluşturabilirsiniz.

İstenen tüm alanları doldurmanız ve uygun ve zorunlu seçenekleri işaretlemeniz yeterlidir.

| Social title | Mr. Mrs.                                                                  |          |
|--------------|---------------------------------------------------------------------------|----------|
| First name   | Azeddine                                                                  |          |
|              | Only letters and the dot (.) character, followed by a space, are allowed. |          |
| Last name    | Sefrioui                                                                  |          |
|              | Only letters and the dot (.) character, followed by a space, are allowed. |          |
| Email        | azeddine.sefrioui@orange.fr                                               |          |
| Password     | azeddine2023 HIDE                                                         |          |
| Birthdate    | MM/DD/YYYY                                                                | Optional |
|              | (E.g.: 05/31/1970)                                                        |          |
|              | Receive offers from our partners     Quetomer data privacy                |          |
|              | The personal data you provide is used to                                  |          |
|              | answer queries, process orders or allow                                   |          |
|              | access to specific information. You have                                  |          |
|              | the right to modify and delete all the                                    |          |
|              | Account" page.                                                            |          |
|              | Sign up for our newsletter                                                |          |
|              | You may unsubscribe at any moment. For                                    |          |
|              | info in the legal notice                                                  |          |
|              | and it the logar house.                                                   |          |
|              | I agree to the terms and conditions                                       |          |
|              | and the privacy policy                                                    |          |
|              | Also register me as seller                                                |          |

Gönderiminiz tamamlandıktan sonra, aşağıdaki iki e-postayı alacaksınız:

#### Market Place Seller Welcome

Thank You For Registering as Seller.

Your Email: azeddine.sefrioui@orange.fr

Your Name: Azeddine Sefrioui

Once the Admin approves your seller account, you can start selling on our website.

Caze Store Front

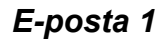

| Here are | your login details:                       |  |
|----------|-------------------------------------------|--|
| Email ad | dress: <u>azeddine.sefrioui@orange.fr</u> |  |
|          |                                           |  |

E-posta 2

### Satıcı Menüsü

Giriş yaptıktan sonra, "Giriş" bağlantısı yerine "Satıcı hesabı" açılır menüsü görünür. Bu menü, bir satıcı için mevcut seçenekleri gösterecektir, aşağıdaki ekranlara bakın.

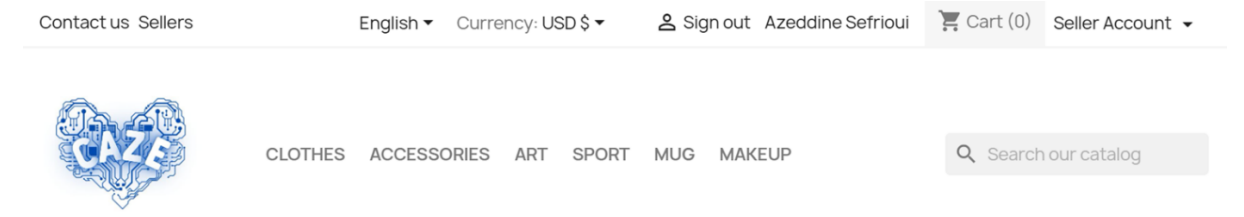

Seller Account 👻 Dashboard Seller Profile Products Orders **Product Reviews** My Reviews Earning Transactions **Payout Request Category Request** Shipping **GDPR** CSV/XML Import/Export Membership Plan History Available Membership Plans **Ticket System** 

### Satıcı Kontrol Paneli

İlk kez, hesabınızın platformun bir yöneticisi tarafından doğrulanması gerektiğini bildiren mesajlar alacaksınız, lütfen tamamlanana kadar bekleyin!

| Dashboard        | Your seller account has been created and waiting for Admin approval.                                          |
|------------------|----------------------------------------------------------------------------------------------------|
| Seller Profile   | Your don't have any active membership plan. Kindly purchase the membership plan to continue selling on store. |
| Products         | Dashboard                                                                                                    |
| E Orders         | Total Sale Total Earning Total Orders Total Products Sold                                                     |
| Product Reviews  | S \$0.00 🖽 \$0.00 🖸 🖸 0                                                                                       |
| My Reviews       | Sales Statistics                                                                                              |
| <b>s</b> Earning | Vour Revenue Total Orders Total Products Sold                                                                 |
| Transactions     | 0.8<br>                                                                                                    |

### Yönetici hesabınızı doğruladıktan sonra, aşağıdaki iki e-postayı alacaksınız:

|                            | Your Seller Account Has Been Enabled                                  |
|----------------------------|-----------------------------------------------------------------------|
| Hey There,                 |                                                                       |
| Congrats, Your selle       | r account has been enabled. Now you can start selling on our website. |
| Your Email: <u>azeddin</u> | e.sefrioui@orange.fr                                                  |
| Your Name: Azeddir         | e Sefrioui                                                            |

Caze Store Front

### E-posta 1

#### Market Place Seller Approved

Hi Azeddine Sefrioui,

Congrats, Your seller account is approved and activated. Now you can start selling on our website.

Your Email: azeddine.sefrioui@orange.fr

Your Name: Azeddine Sefrioui

Caze Store Front

### E-posta 2

### Hesap sayfası

Hesabınızın sayfası, hakkınız olan işlevleri farklı kutularla size gösterir.

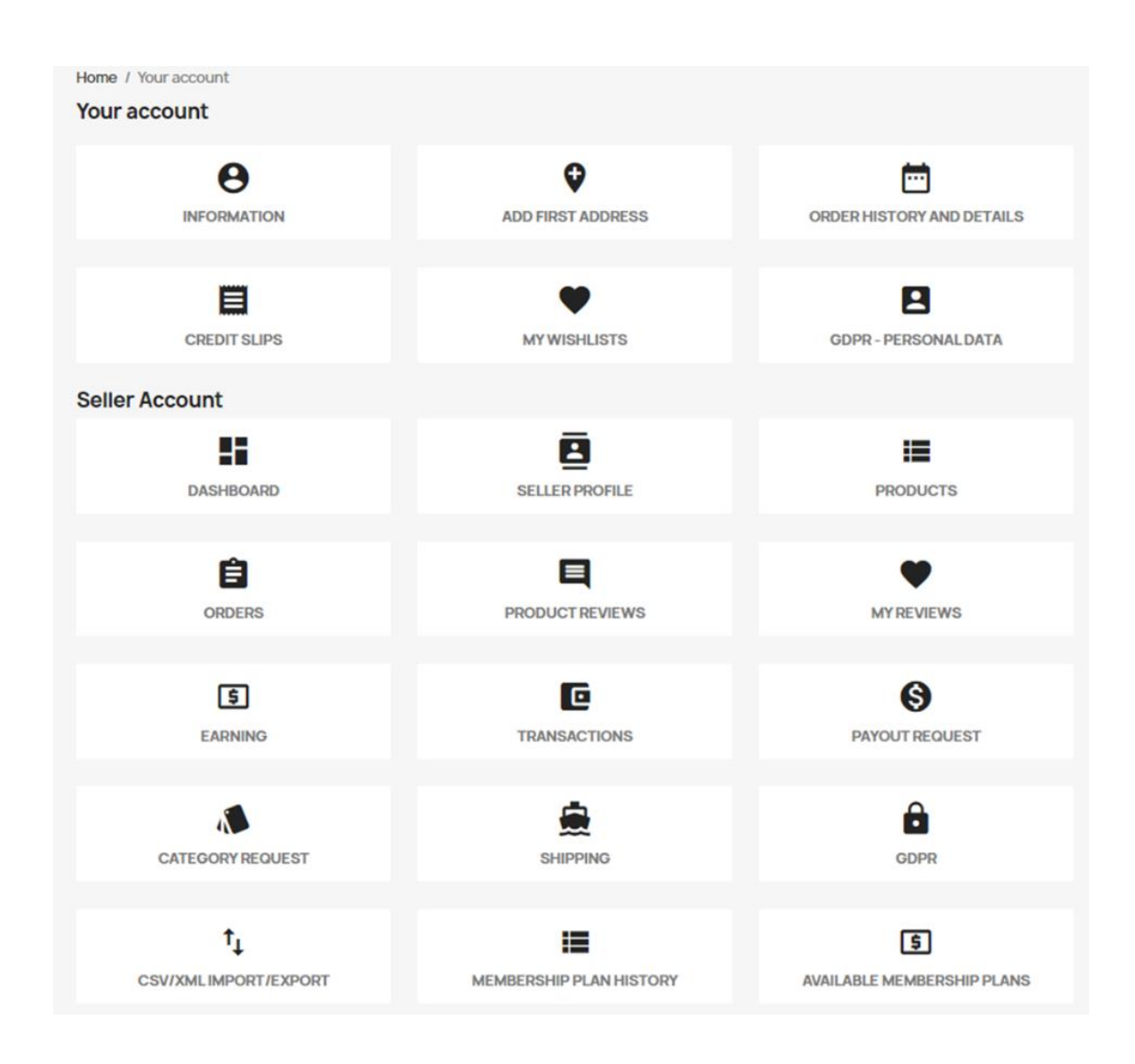

Satıcının hesap sayfası, menü öğelerini ve aynı zamanda diğer öğeleri kutularda gruplandırır.

### Hesap öğeleri

Hesap kutuları şunlardır:

**Bilgi**: Bu verileri güncelleme özelliğine sahip parola da dahil olmak üzere temel hesap bilgileri.

| Home / Your account / Your person | nal information                                                                                                    |          |
|-----------------------------------|----------------------------------------------------------------------------------------------------|----------|
| four personal mormation           | n                                                                                                    |          |
| Social title                      | ●Mr. OMrs.                                                                                                    |          |
| First name                        | Azeddine                                                                                                    |          |
|                                   | Only letters and the dot (.) character, followed by a space, are allowed.                                                                                   |          |
| Last name                         | Sefrioui                                                                                                    |          |
|                                   | Only letters and the dot (.) character, followed by a space, are allowed.                                                                                   |          |
| Email                             | azeddine.sefrioui@orange.fr                                                                                                    |          |
| Password                          | SHOW                                                                                                    |          |
| New password                      | SHOW                                                                                                    | Optional |
| Birthdate                         | MM/DD/YYYY                                                                                                    | Optional |
|                                   | (E.g.: 05/31/1970)                                                                                                    |          |
|                                   | Receive offers from our partners                                                                                                    |          |
|                                   | Customer data privacy                                                                                                    |          |
|                                   | The personal data you provide is used to answer queries, process orders or<br>allow access to specific information. You have the right to modify and delete |          |
|                                   | all the personal information found in the "My Account" page.                                                                                                |          |
|                                   | Sign up for our newsletter                                                                                                    |          |
|                                   | contact info in the legal notice.                                                                                                    |          |
|                                   | I agree to the terms and conditions and the privacy policy                                                                                                  |          |
|                                   |                                                                                                    | SAVE     |
|                                   |                                                                                                    | SAVE     |

Adres ekle: İstediğiniz kadar adres ekleyebilirsiniz.

Sipariş geçmişi: Yalnızca ücretsiz plan görüntülenecektir.

Kredi fişleri: Varsa iptal edilen siparişlerden sonra aldığınız kredi fişleri.

**İstek listelerim**: Bu istek listeleri, satıcıların ilgilendiği veya takip etmek istediği ürünlerin listeleridir. Bu özellik genellikle satıcıların ürün tercihlerini düzenlemelerine ve önceliklendirmelerine yardımcı olmak için kullanılır.

**GDPR – Kişisel veriler**: Satıcı, dilediği zaman CAZE Platformuna sağladığı verileri geri alma ve bu kişisel verilerin bir kopyasını otomatik olarak bir pdf veya csv dosyasına indirme hakkına sahiptir. Ayrıca "Hesabım" sayfasında bulunan tüm kişisel bilgileri değiştirme hakkına sahiptir. Kişisel verilerinin düzeltilmesi ve/veya silinmesi ile ilgili olabilecek diğer talepleri için iletişim sayfasından platform yöneticisi ile iletişime geçebilir.

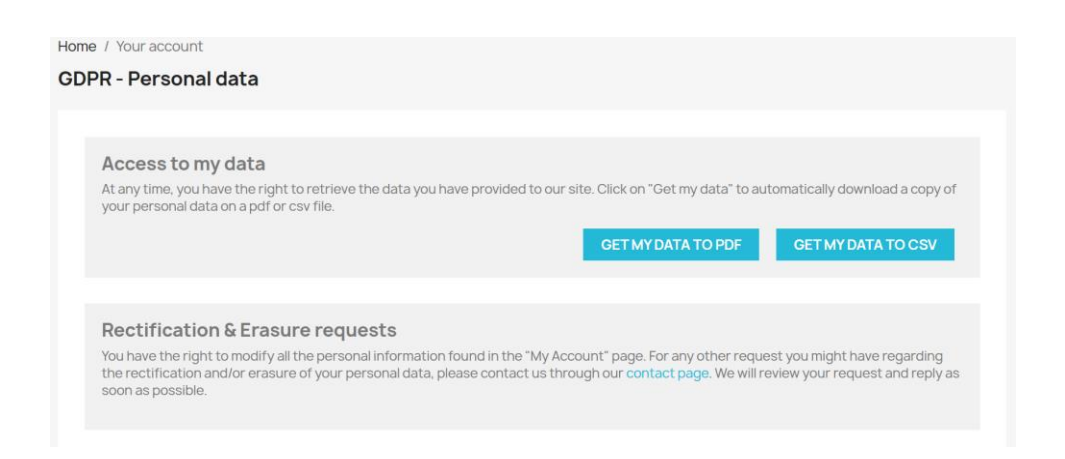

### Menü öğeleri

Bu kılavuzun aşağıdaki menü öğeleriyle ilgili bölümüne bakın.

### Ürünlerinizi girmeden ve hizmeti kullanmadan önce

Ürünlerinizi girmeye başlamadan önce bir üyelik planına abone olmanız gerekir. Bunu yapmak için soldaki menüye gidin ve şunu seçin: "Mevcut Üyelik Planları".

|                              | I Your don't have any active membership plan.Kindly purchase the membership plan to continue selling | on store.       |
|------------------------------|----------------------------------------------------------------------------------------------------|-----------------|
| Seller Profile               | Dashboard                                                                                            |                 |
| Products                     | Total Sale Total Earning Total Orders                                                                | l Products Sold |
| Crders                       | S0.00 ₩ \$0.00 V 0                                                                                   |                 |
| Product Reviews              | Sales Statistics                                                                                     |                 |
| My Reviews                   | Your Revenue Total Ordens Total Products Sold                                                        | 1 1             |
| <b>S</b> Earning             | 9                                                                                                    | T               |
| Transactions                 | 6 0.6                                                                                                | otal Ord        |
| S Payout Request             | 5 0.4<br>9 0.2                                                                                       | lers            |
| Category Request             | 0.0                                                                                                  | 0 0             |
| Shipping                     | whereas whereas whereas whereas whereas                                                              | (2023           |
| GDPR                         | Last 7 Days                                                                                          |                 |
| ↑ CSV/XMLImport/Export       | Sales Comparison                                                                                     |                 |
| Membership Plan History      | Today This Week                                                                                      |                 |
|                              | Orders 0 0% Orders                                                                                   | 0 0%            |
| S Available Membership Plans | Earning \$0.00 0% Earning                                                                            | \$0.00 0%       |
| Customer Tickets +           | Product Sold 0 0% Product Sold                                                                       | 0 0%            |
|                              | This Month This Year                                                                                 |                 |

Platform yöneticisi sizin için ücretsiz bir üyelik planı oluşturdu, seçin. "Şimdi Satın Al" seçeneğine tıkladığınızda, plan Alışveriş Sepetinize eklenir.

| lembership Plans  | Showing 1 - 1 of 1 items |  |
|-------------------|--------------------------|--|
| FREE PLAN         |                          |  |
| Free<br>10 Months |                          |  |
| BUYNOW            |                          |  |

Üst menüde Sepet'e tıkladıktan sonra ödeme işlemine geçebilirsiniz.

| CAZE IO3 - GENÇ    | LER IÇIN E-TICARET           | ARAÇ SETI - E         | BASLANGIÇ KILA                                                                                                    | AVUZU              |
|--------------------|------------------------------|-----------------------|----------------------------------------------------------------------------------------------------|--------------------|
| Contact us Sellers | English ▼ Currency: USD \$ ▼ | 은 Sign out Azeddine S | Sefrioui 📜 Cart (1) Seller A                                                                                             | Account 🗸          |
| CLC                | THES ACCESSORIES ART SPORT   | T MUG MAKEUP          | Q Search our cata                                                                                                    | alog               |
| SHOPPING CART      |                              |                       | 1 item                                                                                                    | \$0.00             |
| Free               | Plan 1                       | \$0.00                | Shipping<br>Total (tax excl.)                                                                                            | Free<br>\$0.00     |
| \$0.0              | 0                            |                       | Total (tax incl.)                                                                                                    | \$0.00             |
| Continue shopping  |                              |                       | PROCEED TO CHECKO                                                                                                    | л                  |
|                    |                              |                       | Security policy<br>(edit with the Customer Rease<br>odule)<br>Delivery policy<br>(edit with the Customer Rease<br>odule) | surance<br>surance |

Ardından önerilen formdaki zorunlu alanları doldurmaya devam edin.

| PERSONALI             | NFORMATION                     | / e      | dit 1 | l item                                    |               |
|-----------------------|--------------------------------|----------|-------|-------------------------------------------|---------------|
| 2 ADDRESSES           | \$                             |          |       | Subtotal                                  | \$0.00        |
| Alias                 |                                | Optional | -     | Shipping                                  | Free          |
| First name            | Azeddine                       |          |       | Total (tax excl.)                         | \$0.00        |
| Last name             | Sefrioui                       |          |       | Total (tax incl.)                         | \$0.00        |
| Company               |                                | Optional |       | Taxes: \$0.00                             |               |
| Address               | 43 Avenue du Général de Gaulle |          | 6     | Security policy<br>(edit with the Custome | r Reassurance |
| Address<br>Complement |                                | Optional |       | Delivery policy<br>(edit with the Custome | r Reassurance |
| City                  | Thonon-les-Bains               |          |       | Return policy                             | Deassurance   |
| State                 | Please choose                  |          | mo    | dule)                                     | Reassurance   |
| Zip/Postal Code       | 74200                          |          |       |                                           |               |
| Country               | United States •                |          |       |                                           |               |
| Phone                 | 0638792649                     | Optional |       |                                           |               |
| Use this address for  | invoice too                    |          |       |                                           |               |
|                       |                                | CONTINUE |       |                                           |               |
| 3 SHIPPING N          | IETHOD                         |          |       |                                           |               |
| (4) PAYMENT           |                                |          |       |                                           |               |

| PERSONAL INFORMATION                                                                               | 🖋 edit         | 1 item                                                                      |                |
|----------------------------------------------------------------------------------------------------|----------------|-----------------------------------------------------------------------------|----------------|
| 2 ADDRESSES                                                                                        |                | show details 🗸                                                              |                |
| ADDILEGEO                                                                                          |                | Subtotal                                                                    | €0.00          |
| The selected address will be used both as your personal address (for in-<br>your delivery address. | voice) and as  | Shipping<br>Total (tax excl.)                                               | Free<br>€0.00  |
| My Address                                                                                         |                |                                                                             |                |
| Azeddine Sefrioui<br>43 Avenue du Général de Gaulle<br>74200 Thonon-les-Bains                      |                | Total (tax incl.)                                                           | €0.00          |
| 638792649                                                                                          |                | Taxes: €0.00                                                                |                |
|                                                                                                    |                | <ul> <li>Security policy</li> <li>(edit with the Custome module)</li> </ul> | r Reassurance  |
| ✓Edit Delete                                                                                       |                | Delivery policy<br>(edit with the Custome                                   | r Reassurance  |
| + add new address                                                                                  |                | module)                                                                     |                |
| Billing address differs from shipping address                                                      | CONTINUE       | (edit with the Custome<br>module)                                           | r Reassurance  |
|                                                                                                    | a e dia        |                                                                             |                |
| PERSONAL INFORMATION                                                                               | / edit         | 1 item                                                                      |                |
| ✓ ADDRESSES                                                                                        | 🎤 edit         |                                                                             |                |
|                                                                                                    |                | Subtotal                                                                    | €0.00<br>Free  |
| 3 SHIPPING METHOD                                                                                  |                | Total (tax excl.)                                                           | €0.00          |
| Caze Store Front Pick up in-store F                                                                | ree            | Total (tax incl.)                                                           | €0.00          |
|                                                                                                    |                | Taxes: <b>€0.00</b>                                                         |                |
| O = → → → → → → → → → → → → → → → → → →                                                            | 6.61 tax excl. | <ul> <li>Security policy</li> <li>(edit with the Customer</li> </ul>        | Reassurance    |
| If you would like to add a comment about your order, please write it in the field                  | below.         | module)                                                                     |                |
|                                                                                                    |                | (edit with the Customer<br>module)                                          | Reassurance    |
|                                                                                                    | CONTINUE       | Return policy<br>(edit with the Customer<br>module)                         | Reassurance    |
|                                                                                                    |                |                                                                             |                |
| PERSONAL INFORMATION                                                                               | 🌶 edit         | 1 item                                                                      |                |
|                                                                                                    | 🖍 edit         | show details 🗸                                                              |                |
|                                                                                                    |                | Subtotal                                                                    | €0.00          |
| SHIPPING METHOD                                                                                    | ✓ edit         | Shipping                                                                    | Free           |
| 4 PAYMENT                                                                                          |                | Total (tax excl.)                                                           | €0.00          |
| No payment needed for this order                                                                   |                | Iotal (tax Incl.)                                                           | €0.00          |
|                                                                                                    |                | Taxes: <b>€0.00</b>                                                         |                |
| I agree to the terms of service and will adhere to them unconditionally.  PLACE ORDER              |                | <ul> <li>Security policy</li> <li>(edit with the Custome module)</li> </ul> | er Reassurance |
|                                                                                                    |                | Delivery policy<br>(edit with the Custome                                   | er Reassurance |
|                                                                                                    |                | moaule)<br>Return policy                                                    |                |
|                                                                                                    |                | (edit with the Custome<br>module)                                           | er Reassurance |
|                                                                                                    |                |                                                                             |                |

| CAZE IC                | 93 - GENÇLI        | ER IÇIN E-I        | ICARET     | ARAÇ SETI - BA   | SLANGIÇ I    | KILAVUZU        |
|------------------------|--------------------|--------------------|------------|------------------|--------------|-----------------|
|                        |                    |                    |            |                  |              |                 |
| Home / Your account    | / Order history    |                    |            |                  |              |                 |
| Order history          |                    |                    |            |                  |              |                 |
| Here are the orders y  | ou've placed since | your account was c | reated.    |                  |              |                 |
| Order reference        | Date               | Total price        | Payment    | Status           | Invoice      |                 |
| IYYVPRZVF              | 10/31/2023         | €0.00              | Free order | Payment accepted | [ <b>POF</b> | Details Reorder |
|                        |                    |                    |            |                  |              |                 |
| < Back to your account | A Home             |                    |            |                  |              |                 |

Planınız doğrulanana ve etkinleştirilene kadar beklemelisiniz. Çünkü Gösterge Tablonuza giderseniz, bir planın aktif olmasını beklemenizi söyleyen bir mesaj bulacaksınız.

| vembe            | rship Plar          | n List                  |                   |                    |             |        |        |
|------------------|---------------------|-------------------------|-------------------|--------------------|-------------|--------|--------|
| Filter You       | r Search            |                         |                   |                    |             |        |        |
| Plan Name        | 9:                  | Status:                 |                   |                    |             |        |        |
|                  |                     |                         |                   |                    |             |        |        |
|                  |                     | Select                  | ~                 |                    |             |        |        |
| Search           | Reset               | Select                  | ~                 |                    |             |        |        |
| Search           | Reset               | Select                  | Requested         | Activation         | Evoin Data  | Status | Antion |
| Search Plan Name | Reset<br>Plan Price | Select<br>Product Limit | Requested<br>Date | Activation<br>Date | Expiry Date | Status | Action |

### Beklemede durumu olan planlama

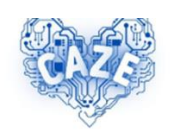

#### Hi Azeddine Sefrioui,

Thank you for shopping with Caze Store Front!

Your payment for order with the reference IYYVPRZVF was successfully processed.

Follow your order and download your invoice on our shop go to the Order

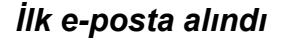

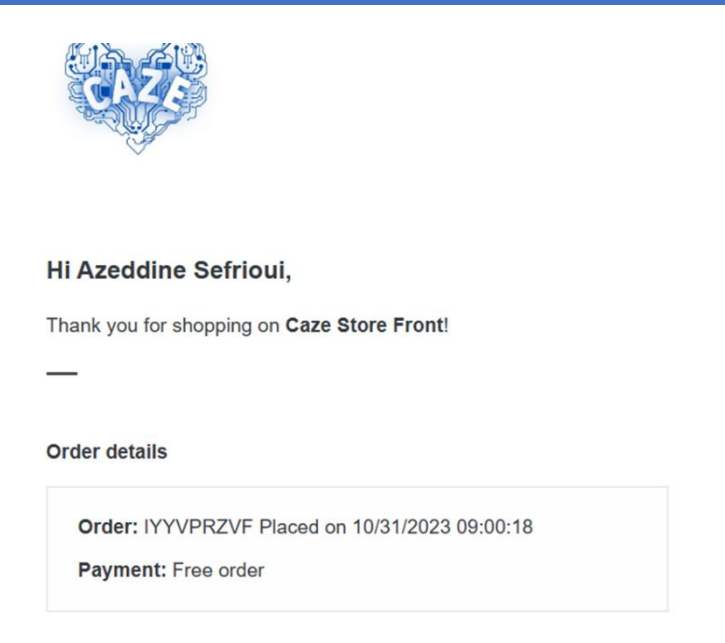

### İkinci e-posta alındı

Planınız yönetici tarafından doğrulandıktan ve etkinleştirildikten sonra, etkinleştirilmiş ve uyarı mesajı olmayan bir pano bularak başlayabilirsiniz.

| Dashboard              | Membe                  | rship Plan          | List          |                                |                                |                        |        |        |
|------------------------|------------------------|---------------------|---------------|--------------------------------|--------------------------------|------------------------|--------|--------|
| Seller Profile         | Filter You             | r Search            |               |                                |                                |                        |        |        |
| Products               | Plan Name              | 9:                  | Status:       |                                |                                |                        |        |        |
| Prders                 |                        |                     | Select        | ~                              |                                |                        |        |        |
| Product Reviews        | Search                 | Reset               |               |                                |                                |                        |        |        |
| My Daviowa             |                        |                     |               | Requested                      | Activation                     | Funite Date            | Status |        |
| Will Heviews           | Plan Name              | Plan Price          | Product Limit | Data                           | Data                           | ExpiryDate             | Status | Action |
| 5 Earning              | Plan Name<br>Free Plan | Plan Price<br>€0.00 | Product Limit | Date<br>10/31/2023             | Date<br>10/31/2023             | 08/30/2024             | Active | Action |
| S Earning Transactions | Plan Name<br>Free Plan | Plan Price<br>€0.00 | Product Limit | Date<br>10/31/2023<br>09:00:17 | Date<br>10/31/2023<br>00:00:00 | 08/30/2024<br>00:00:00 | Active | Action |

#### Etkin durumla planlama

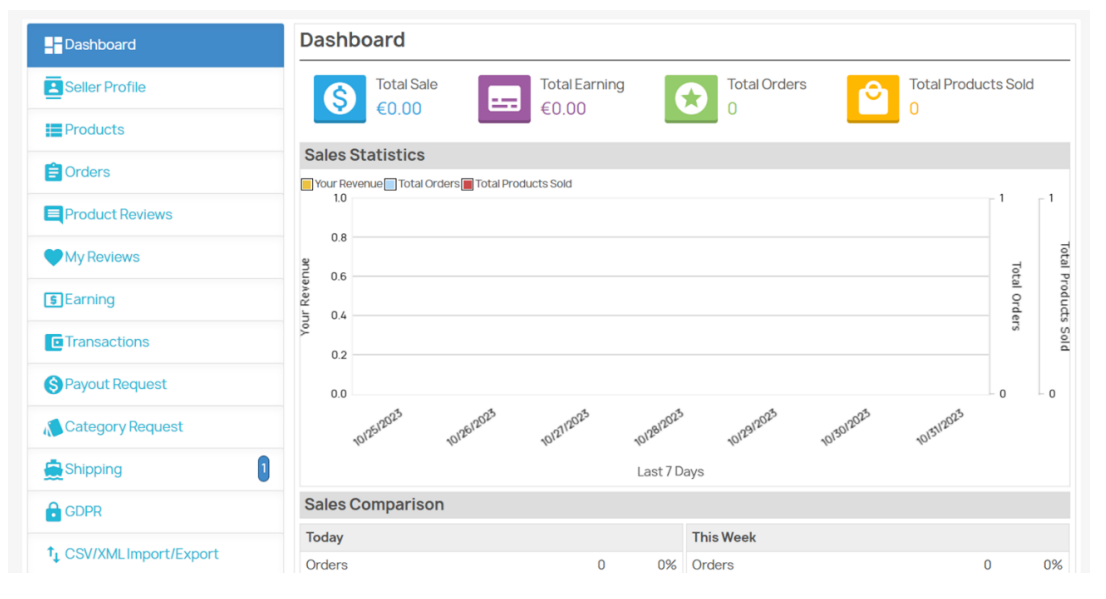

Pano etkin

Şimdi başlayabilirsiniz! Ancak önce profilinizi önemli verilerle doldurmanız gerekir.

### Satıcının profilini doldurun

Satıcı profiliniz önemlidir, maksimum sayıda alanı doldurmanız gerekir.

| Dashboard              | Fields marked with (*) are mandatory fields. |                     |
|------------------------|----------------------------------------------|---------------------|
| Seller Profile         |                                              | English (English) ~ |
| Products               | General Meta Information Policy              | Payout              |
| Crders                 | Shop Title*                                  | Phone Number*       |
| Product Reviews        |                                              |                     |
| My Reviews             | Business Email                               | Get Notification    |
| <b>s</b> Earning       |                                              | Primary Email ~     |
| Transactions           | Address*                                     |                     |
| S Payout Request       |                                              |                     |
| Category Request       |                                              |                     |
| 🚊 Shipping             | Country*                                     | State/City*         |
| <b>GDPR</b>            | Romania                                      | ▼                   |
| ↑ CSV/XMLImport/Export | Description                                  |                     |

| )<br>il<br>pui@orange.fr                            |                            |                                                                                                    | Phone Number*<br>+33631030538<br>Get Notification                                                                                             |
|-----------------------------------------------------|----------------------------|----------------------------------------------------------------------------------------------------|----------------------------------------------------------------------------------------------------|
| il<br>oui@orange.fr                                 |                            |                                                                                                    | +33631030538<br>Get Notification                                                                                                    |
| ill<br>oui@orange.fr                                |                            |                                                                                                    | Get Notification                                                                                                    |
| oui@orange.fr                                       |                            |                                                                                                    |                                                                                                    |
|                                                     |                            |                                                                                                    | On Both                                                                                                    |
|                                                     |                            |                                                                                                    |                                                                                                    |
|                                                     |                            | St                                                                                                    | tate/City*                                                                                                    |
|                                                     |                            | ~ 3                                                                                                    |                                                                                                    |
| Formats <b>T</b>                                    | 7 = 3                      |                                                                                                    |                                                                                                    |
| aces, etc. personalized ond products to be recycled | or not for girls and cled. | for boys f                                                                                                    | from different materials including shells, natural stones, pearls of                                                                          |
|                                                     | GENERAL DE GAULLE          | GENERAL DE GAULLE<br>Formats ▼ B I E Ξ<br>aces, etc. personalized or not for girls and<br>ind products to be recycled. | GENERAL DE GAULLE<br>Si<br>V 3<br>Formats V B I E E E<br>aces, etc. personalized or not for girls and for boys<br>nd products to be recycled. |

### Genel Sekmesi: satıcı hakkında temel bilgiler

#### **Profile Url Alias**

#### azeddine-shop

🐵 The profile link will look like this:

https://caze.eurosyvec.eu/index.php?

 $render\_type=sellerview\&id\_seller=6\&fc=module\&module=kbmarketplace\&controller=sellerfront\&id\_lang=1$ 

#### Facebook Link

**Google Plus Link** 

**Twitter Link** 

Logo Logo size should be (150 X 150).

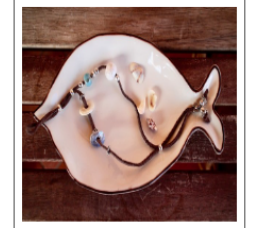

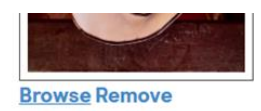

#### **Shop Banner**

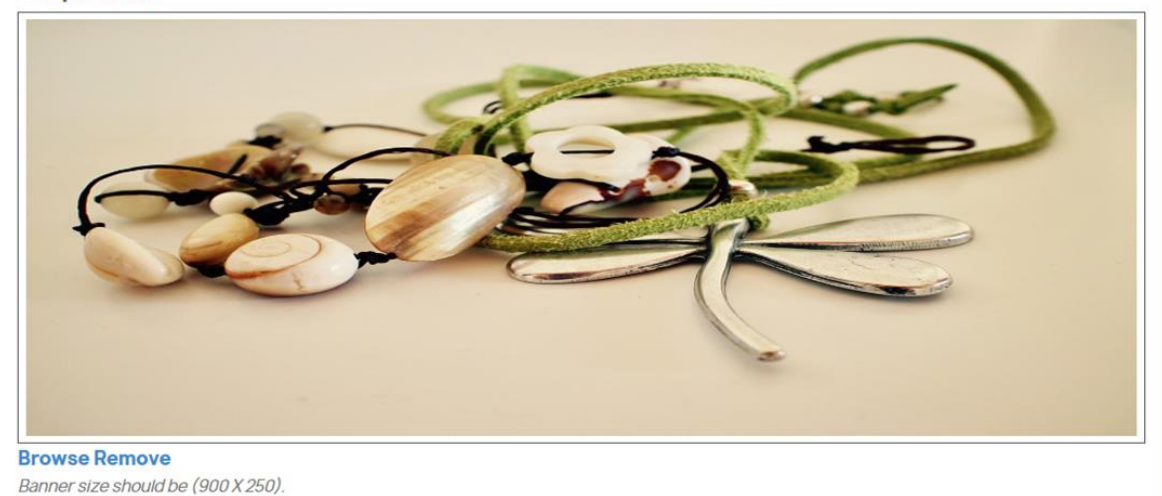

Save

| A Please p                  | Please provide mandatory information with valid values. |              |        |  |  |                   |     |  |
|-----------------------------|---------------------------------------------------------|--------------|--------|--|--|-------------------|-----|--|
| (i) Fields m                | arked with (*) are manda                                | tory fields. |        |  |  |                   |     |  |
|                             |                                                         |              |        |  |  | English (English) | ~   |  |
| General                     | Meta Information                                        | Policy       | Payout |  |  |                   |     |  |
| Meta Keyw                   | vords*                                                  |              |        |  |  |                   |     |  |
| Required Field<br>Meta Desc | ription                                                 |              |        |  |  |                   |     |  |
|                             |                                                         |              |        |  |  |                   |     |  |
|                             |                                                         |              |        |  |  |                   | le  |  |
|                             |                                                         |              |        |  |  | Sa                | ive |  |

|                |                         |        |        | English (English) | ~  |
|----------------|-------------------------|--------|--------|-------------------|----|
| General        | <b>Meta Information</b> | Policy | Payout |                   |    |
| Meta Keyw      | ords*                   |        |        |                   |    |
| handicraft,    | jewelry                 |        |        |                   |    |
| Required Field |                         |        |        |                   |    |
| Meta Desc      | ription                 |        |        |                   |    |
| Meta Descr     | iption                  |        |        |                   |    |
|                |                         |        |        |                   |    |
|                |                         |        |        | (                 | Ø  |
|                |                         |        |        |                   |    |
|                |                         |        |        | Sav               | /e |
|                |                         |        |        |                   |    |

Meta bilgi Sekmesi: anahtar kelimeler ve açıklama

| General                                                             | Me          | ta Informat | ion | Po | licy | P     | ayout |              |      |    |    |   |  |
|---------------------------------------------------------------------|-------------|-------------|-----|----|------|-------|-------|--------------|------|----|----|---|--|
| rivacy Po                                                           | olicy*      |             |     |    |      |       |       |              |      |    |    |   |  |
| ↔ �                                                                 | 1           | Formats •   | В   | I  | E    | ≣     | Э     | :≣ -         | }∃ - | •  | ▣  | P |  |
| Privacy Polic                                                       | γ           |             |     |    |      |       |       |              |      |    |    |   |  |
| p                                                                   |             |             |     |    |      |       |       |              |      |    |    |   |  |
| equired Field                                                       | d           |             |     |    |      |       |       |              |      |    |    |   |  |
| leturn Po                                                           | licy        |             |     |    |      |       |       |              |      |    |    |   |  |
| Return Po                                                           | olicy •     | Formats -   | В   | Ι  | E    | H     | H     | <b>!</b> ≣ • | }⊒ - | ₫  | Ē  | B |  |
| Return Po                                                           | elicy•      | Formats •   | В   | Ι  |      | Hell. | III   | !≣ -         |      | Ū. | M  | B |  |
| Return Po<br><>                                                     | elicy•      | Formats -   | B   | Ι  | E    | M     | I     |              | - 1  | Ū  | J  | ð |  |
| Return Policy<br>Return Policy<br>P                                 | y<br>d      | Formats -   | B   | Ι  | E    | H     | I     | [ := •       | 1∃ - | Ē  | Ē  | B |  |
| Return Policy<br>Return Policy<br>P<br>Required Field<br>Shipping I | d<br>Policy | Formats •   | B   | I  |      |       | I     |              | 12 - | ī  | Ţ. | P |  |

Politika Sekmesi: Gizlilik politikası, İade politikası ve Nakliye politikası

|                                         |                               |                  | -               |                                                |      |
|-----------------------------------------|-------------------------------|------------------|-----------------|------------------------------------------------|------|
| Select Payr                             | ment Method *                 |                  |                 |                                                |      |
| Paypal                                  |                               |                  |                 |                                                |      |
| <i>Note: Admin wi</i><br>Required Field | ill use the Payout informatic | on to make the p | payment. Only o | ne payment information can be saved at a time. |      |
| Paypal Id *                             |                               |                  |                 |                                                |      |
| Paypal Id                               |                               |                  |                 |                                                |      |
| Additional                              | Information                   |                  |                 |                                                |      |
| Additional In                           | nformation                    |                  |                 |                                                |      |
|                                         |                               |                  |                 |                                                |      |
|                                         |                               |                  |                 |                                                |      |
| L                                       |                               |                  |                 |                                                |      |
|                                         |                               |                  |                 |                                                | Save |

| i Fields m     | narked with (*) are manda       | tory fields.     |                 |                        |                           |
|----------------|---------------------------------|------------------|-----------------|------------------------|---------------------------|
|                |                                 |                  |                 |                        | English (English)         |
| General        | Meta Information                | Policy           | Payout          |                        |                           |
| Select Pay     | /ment Method *                  |                  |                 |                        |                           |
| Bank Wire      |                                 |                  |                 |                        | ~                         |
| Note: Admin v  | vill use the Payout information | on to make the p | payment. Only o | ne payment information | a can be saved at a time. |
| Account C      | )wner*                          |                  |                 |                        |                           |
| Sefrioui       |                                 |                  |                 |                        |                           |
| Details*       |                                 |                  |                 |                        |                           |
| FR69 8080      | 8001 2248 8711 7                |                  |                 |                        |                           |
| Such as bank l | branch, IBAN number, BIC, etc.  |                  |                 |                        |                           |
| Bank Addr      | ess*                            |                  |                 |                        |                           |
| Ma Banque      | •                               |                  |                 |                        |                           |
|                |                                 |                  |                 |                        |                           |
|                |                                 |                  |                 |                        |                           |
|                |                                 |                  |                 |                        |                           |

Ödeme Sekmesi: Ödeme yöntemi seçimi ve satıcının gerekli bilgileri

|                |                  | tory fields. |        |                   |
|----------------|------------------|--------------|--------|-------------------|
| General        | Meta Information | Policy       | Payout | English (English) |
| Shop Title*    |                  |              |        | Phone Number*     |
| Azeddine'Shop  | )                |              |        | +33631030538      |
| Business Ema   | il               |              |        | Get Notification  |
| azeddine.sefri | oui@orange.fr    |              |        | On Both           |
| Address*       |                  |              |        |                   |

Hesap bilgilerinin doğrulanması

### Satıcı arka uç menü öğelerine genel bakış

Arka ofis panosu olarak da adlandırılan PrestaShop'taki satıcı panosu, satıcıların çevrimiçi mağazalarını yönetebilecekleri, satışları takip edebilecekleri, ürün ekleyebilecekleri, müşterileri yönetebilecekleri, mağazalarını özelleştirebilecekleri ve çok daha fazlasını yapabilecekleri yönetici arayüzüdür.

CAZE e-ticaret platformundaki satıcı panosunun ana bölümlerinin ve özelliklerinin bir açıklaması:

 Kontrol Paneli: Kontrol paneli ana sayfasında mağazanızın son satışlar, trafik istatistikleri, mevcut siparişler, yeni müşteriler ve diğer ilgili bilgiler gibi temel verilerinin bir özeti görüntülenir.

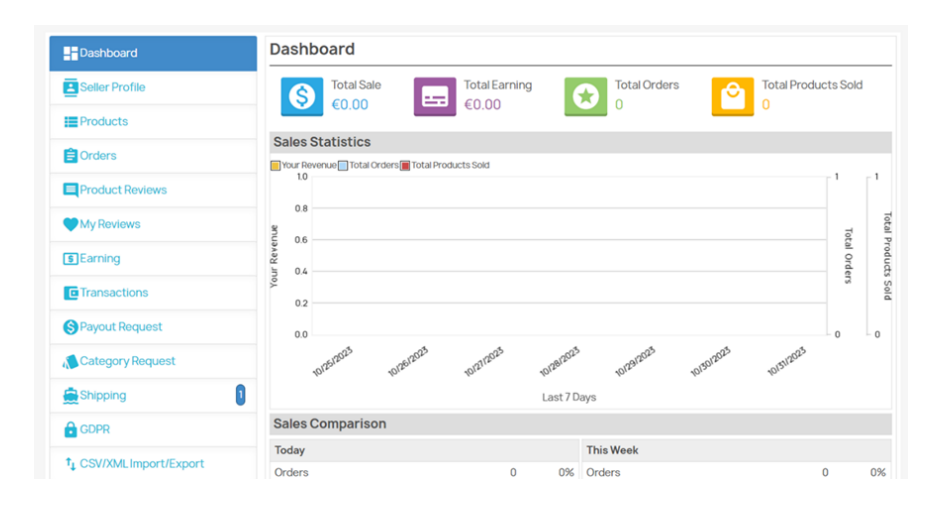

- Satıcı profili: Bu bölüm, satıcıyla ilgili genel bilgilerin yanı sıra meta bilgileri, gizlilik politikasını ve ödeme bilgilerini (ödeme yöntemi, banka bilgileri vb.) güncellemenizi sağlar.
- **Ürünler** : Bu bölüm, satıcıların mağazalarının ürünlerini yönetmelerini sağlar. Yeni ürünler ekleyebilir, kategorileri, özellikleri, özellikleri, tedarikçileri yönetebilir ve envanter adetlerini yönetebilirsiniz.
- Siparişler: "Siparişler" bölümü, müşteriler tarafından verilen siparişleri görüntülemenizi, yönetmenizi ve işlemenizi sağlar. Sipariş ayrıntılarını görüntüleyebilir, faturaları yazdırabilir, ürünleri gönderebilir, iadeleri yönetebilir vb.

| My Orders          |                     |                          |                     |
|--------------------|---------------------|--------------------------|---------------------|
| 8                  | Total Sale<br>€0.00 | Total Products Sold<br>0 | Pending Orders<br>0 |
| Filter Your Search |                     |                          |                     |
| Reference:         | From Date:          | To Date:                 | Customer:           |
|                    |                     |                          |                     |
| Status:            |                     |                          |                     |
| Select             | ~                   |                          |                     |
| Search Reset       |                     |                          |                     |

• **Ürün** İncelemeleri: Bu bölüm, tüm satıcılar tarafından satışa sunulan farklı ürünler için alınan incelemeleri görmenizi sağlar.

| Product Revie      | ews      |         |                              |   |
|--------------------|----------|---------|------------------------------|---|
| Filter Your Search | )        |         |                              |   |
| From Date:         | To Date: | Status: | Rating:                      |   |
|                    |          | Select  | <ul> <li>✓ Select</li> </ul> | ~ |
| Search Reset       |          |         |                              |   |
| List is empty      |          |         |                              |   |

• **İncelemelerim**: Bu bölüm, satıcı tarafından satışa sunulan farklı ürünler için alınan incelemeleri görmeyi ve yönetmeyi sağlar.

| My Reviews         |          |         |      |        |   |
|--------------------|----------|---------|------|--------|---|
| Filter Your Search |          |         |      |        |   |
| From Date:         | To Date: | Status: | Ra   | ating: |   |
|                    |          | Select  | ~ (s | Select | ~ |
| Search Reset       |          |         |      |        |   |

• **Kazançlarım**: Bu bölüm, satıcının elde ettiği kazançların geçmişini ve Sipariş Bilge Kazancını görmenizi sağlar

| My Earnings        |                       |                                          |
|--------------------|-----------------------|------------------------------------------|
|                    | S Total Sale<br>€0.00 | Total Earning<br>€0.00 Total Orders<br>0 |
| Earning History    | Order Wise Earning    |                                          |
| Filter Your Search | 1                     |                                          |
| From Date:         | To Date:              | Report Format:                           |
|                    |                       | Select ~                                 |
| Search Reset       |                       |                                          |

• **İşlemler**: Bu bölüm, İşlemlerin geçmişini görmenizi sağlar.

| Transaction H      | listory               |                                      |
|--------------------|-----------------------|--------------------------------------|
|                    | S Total Earning €0.00 | Total Paid<br>€0.00 Balance<br>€0.00 |
| Filter Your Search | 1                     |                                      |
| From Date:         | To Date:              | Transaction Type:                    |
|                    |                       | Select ~                             |
| Search Reset       |                       |                                      |

Ödeme Talebi: Satıcılar, kazançlarını almak istediklerinde bir ödeme talebi başlatabilir. Çekmek istedikleri tutarı belirtirler.

| ew Payout Request                                           |   |
|-------------------------------------------------------------|---|
|                                                             | _ |
| Amount *                                                    |   |
|                                                             |   |
| Request Comment *                                           |   |
|                                                             |   |
|                                                             |   |
|                                                             |   |
| Minimum 30 character and Maximum 300 characters are allowed |   |
| Save                                                        |   |
| equested Payout Statuses                                    |   |

• Kategori İsteği: Kategori isteği oluşturmak ve durumlarını yönetmek için bölüm.

New Category Request

Sorry! No unassigned category available for you.

**Requested Category Statuses** 

List is empty

• **Gönderiler**: Bu bölüm, müşterilere sunulacak gönderi yöntemlerini oluşturmanıza ve yönetmenize olanak tanır.

| Shipp     | ings                         |      |                         |        |               | + Add New |
|-----------|------------------------------|------|-------------------------|--------|---------------|-----------|
| Filter Yo | our Search                   |      |                         |        |               |           |
| Free Sh   | ipping: Statu                | S:   |                         |        |               |           |
| Select    | <ul> <li>✓ Select</li> </ul> | t    | ~                       |        |               |           |
| Search    | Reset                        |      |                         |        |               |           |
| ID        | Name                         | Logo | Delay                   | Status | Free Shipping | Action    |
| #13       | Default Free Shipping        |      | Deliver in minimum time | Yes    | Yes           |           |
|           |                              |      |                         |        |               |           |

• **GDPR**: Genel Veri Koruma Yönetmeliği (GDPR), kişisel verilerin toplanması ve işlenmesiyle ilgili olarak bireylerin gizliliğinin korunmasını güçlendirmeyi amaçlayan bir Avrupa düzenlemesidir. PrestaShop'ta GDPR, çevrimiçi mağaza sahiplerinin bu kurallara uymasına yardımcı olmak için uygulanmıştır. Aşağıdakiler kapsam dahilindedir: Müşteri onayı, Veri erişimi ve taşınabilirliği, Unutulma hakkı, Veri ihlali bildirimleri, Gizlilik politikaları, Veri saklama, Veri güvenliği, Paylaşılan sorumluluk.

| Right to Data Portability                                                                                                    | Close Shop                                                                                                    |
|----------------------------------------------------------------------------------------------------|----------------------------------------------------------------------------------------------------|
| <ul> <li>You can request to download your account data in a CSV format using the links below:</li> <li>Seller Product Listing</li> <li>Sellers Orders</li> <li>Seller Information</li> <li>Your Personal Information</li> <li>Addresses</li> <li>Your Orders</li> </ul> | You can request to Admin to permanently<br>close the shop & you would not be able to<br>access any data (Products/Reviews/Orders<br>ect). If Admin approves, your shop and listings<br>won't appear anywhere in the store. People<br>who try to view your shop will be redirected to<br>your home. People who try to view one of your<br>shop's listings will see a page not found the<br>error. |
|                                                                                                    |                                                                                                    |

• Üyelik Planı Geçmişi: Bu bölüm Üyelik Planlarının geçmişini görüntüler.

| Membe      | rship Plan | List          |                        |                        |                        |        |        |
|------------|------------|---------------|------------------------|------------------------|------------------------|--------|--------|
| Filter You | r Search   |               |                        |                        |                        |        |        |
| Plan Name  | <b>;</b> : | Status:       |                        |                        |                        |        |        |
|            |            | Select        | ~                      |                        |                        |        |        |
| Search     | Plan Price | Product Limit | Requested              | Activation             | Expiry Date            | Status | Action |
|            |            |               | Date                   | Date                   |                        |        |        |
| Free Plan  | €0.00      | NA            | 10/31/2023<br>09:00:17 | 10/31/2023<br>00:00:00 | 08/30/2024<br>00:00:00 | Active | -      |

- **Mevcut Üyelik Planları**: mevcut planları görüntülemeye izin verir, ancak şu an için var olan tek ücretsiz plan zaten atanmış ve etkinleştirilmiştir, bu nedenle bu bölüm hiçbir şey göstermez.
- Müşteri Biletleri: Bu, müşterilerin mağaza sahibine veya müşteri destek ekibine soru, soru veya sorun göndermesine olanak tanıyan müşteri desteği veya yardım masası sistemini ifade eder. Sistem, müşterilerin yardım aramaları, bilgi talep etmeleri veya siparişleri veya web sitesiyle ilgili sorunları bildirmeleri için bir yol sağlar.

 İndirim ve Teklifler: Müşterileri çekmek, satışları artırmak ve ürünleri veya kategorileri tanıtmak için indirimler ve teklifler oluşturabilirsiniz. PrestaShop, çeşitli indirim ve teklif senaryoları oluşturmanıza yardımcı olacak bir dizi araç ve özellik sunar.

## Yeni bir ürün oluştur

PrestaShop'ta ürün oluşturmak, çevrimiçi mağazanıza ürün eklemek için birkaç adım içerir.

| Dashboard            | Products                                                         | + Add New |
|----------------------|------------------------------------------------------------------|-----------|
| Seller Profile       | List is empty                                                    |           |
| Products             |                                                                  |           |
| 🖹 Orders             |                                                                  |           |
| Product Reviews      |                                                                  |           |
| My Reviews           |                                                                  |           |
| <b>S</b> Earning     |                                                                  |           |
| Transactions         |                                                                  |           |
| Rayout Request       |                                                                  |           |
| New Product          |                                                                  |           |
| Set the Product Type | 3                                                                |           |
| i Once the new produ | ict is saved, you cannot change the product type on edit.        |           |
| ۲                    | Standard Product                                                 |           |
| 0                    | Pack of existing products                                        |           |
| 0                    | Virtual product (services, booking, downloadable products, etc.) |           |
| N                    | ext >                                                            |           |

### Ürün ekleme

Kontrol panelinde "Ürünler" sekmesine gidin, mevcut bir ürünü değiştirebilir veya "Ürün ekle" düğmesine tıklayarak yeni bir ürün oluşturabilirsiniz.

### Ürün ayrıntılarını tamamlayın

Ad, parça numarası, kategori, stok miktarı, fiyat, vergi, açıklama vb. gibi eksiksiz ürün bilgileri.

"Görsel Ekle"ye tıklayarak ürün görselleri de ekleyebilirsiniz. Görüntüleri bilgisayarınızdan indirin ve ürünle ilişkilendirin.

### Ürün özniteliklerini yapılandırın

Ürününüzde farklı boyutlar, renkler veya diğer seçenekler gibi varyasyonlar varsa, bunları "Özellikler ve Özellikler" sekmesini kullanarak yapılandırabilirsiniz. Bu, bu ürün için mevcut olan farklı kombinasyonları tanımlamanıza olanak tanır.

### Teslimat seçeneklerini yönetin

"Kargo" sekmesi altında, ürünün sevkiyatı ile ilgili ağırlık, nakliye masrafları, boyutlar vb. bilgileri ayarlayabilirsiniz.

### Fiyatları ayarlama

"Fiyat" sekmesi altında ürün fiyatını, indirimleri, promosyonları, müşteri grubuna göre belirli fiyatları vb. ayarlayabilirsiniz.

### Ek bilgi ekleme

"Bilgi" sekmesi altında, tedarikçi referansları, EAN kodları, ilgili maliyetler vb. gibi ürünle ilgili ek ayrıntılar sağlayabilirsiniz.

### Görünürlüğü ve kullanılabilirliği yönetin

"Miktar" sekmesinde stok kullanılabilirliğini, stok yönetimini, minimum satın alma miktarını vb. Ayarlayabilirsiniz.

"Görünürlük" sekmesi altında, ürünün etkin, değiştirilmiş veya çevrimdışı olup olmadığına karar verebilirsiniz.

### Ürünü kaydedin

Tüm bilgileri doldurduktan sonra, değişikliklerinizi kaydetmek için "Kaydet" veya "Kaydet ve Kal" düğmesini tıkladığınızdan emin olun.

### Ürünü önizleyin ve kontrol edin

Ürünü sitenizde görünür hale getirmeden önce, her şeyin doğru olduğundan emin olmak için ayrıntıları önizlemeniz ve kontrol etmeniz önerilir.

### Ürünü yayınlayın

Ürün bilgilerinden memnun kaldığınızda, "Ürünü Etkinleştir" seçeneğini kullanarak etkinleştirin.

Ürünlerinizin çevrimiçi görünürlüğünü optimize etmek için ayarları sipariş yönetimi, promosyon ve SEO gibi özel ihtiyaçlarınıza göre daha da özelleştirdiğinizden emin olun.

### Ürününüzün platform yöneticisi tarafından doğrulanması

Platformun yöneticisi ürün eklemelerinizi doğruladıktan ve etkinleştirdikten sonra, eposta ile bildirimler alacaksınız ve doğrulanmış ve etkinleştirilmiş ürünlerinizin listesini kontrol panelinizde aşağıdaki gibi görebilirsiniz:

| Dashboard                    | Prod   | ucts   |              |                |                        |          |          |                    |         |            |        | Add    |
|------------------------------|--------|--------|--------------|----------------|------------------------|----------|----------|--------------------|---------|------------|--------|--------|
| Seller Profile               | Filter | Your S | Search       |                |                        |          |          |                    |         |            |        |        |
| Products 5                   | Refere | ence:  |              | Product        | Name zxczxo            | : Defa   | ult Cate | egory:             | Stat    | US:        |        |        |
| Crders                       | Active |        |              |                |                        | Sele     | ct       |                    | ✓ Sel   | ect        | 8      | •      |
| Product Reviews              | Selec  | t      | ~            | ]              |                        |          |          |                    |         |            |        |        |
| My Reviews                   | Search | Res    | set          | ,              |                        |          |          |                    |         |            |        |        |
| s Earning                    | Action | Sele   | ect action 🗸 | Submit         |                        |          |          |                    |         |            |        |        |
| Transactions                 |        |        | Product      | Product        |                        |          |          | Default            |         |            |        |        |
| S Payout Request             |        | ID     | Image        | Name<br>zxczxc | Reference              | Quantity | Туре     | Category           | Price   | Status     | Active | Action |
| Category Request             | 0      | #65    | 5            | Bracelet       | Azeddine<br>Bracelet 2 | 10       | Simple   | Costume            | \$56.6  | 6 Approved | Yes    | 4      |
| Shipping                     |        |        |              |                |                        |          |          | ,,                 |         |            |        | 1      |
| GDPR                         | 0      | #64    | Q            | Necklace<br>2  | Azeddine<br>Necklace 2 | 10       | Simple   | Costume<br>jewelry | \$141.6 | 5 Approved | Yes    | -      |
| ↑↓ CSV/XMLImport/Export      |        |        |              |                |                        |          |          |                    |         |            |        |        |
| Membership Plan History      |        | #63    | -500         | Earrings<br>1  | Azeddine<br>Earrings1  | 10       | Simple   | Costume<br>jewelry | \$113.3 | 2 Approved | Yes    | í      |
| S Available Membership Plans |        |        |              | Necklace       | Azeddine               |          |          | Costume            | 2000    |            |        | 1      |
| Customer Tickets +           | U      | #62    |              | 1              | Necklace 1             | 10       | Simple   | jewelry            | \$75.5  | 5 Approved | Yes    |        |
| Discount and Offers +        |        | #61    | 75           | Bracelet       | Azeddine               | 10       | Cimela   | Costume            | 6171    | 0 Approved | Vee    | 1      |

### Artık ürünleriniz online mağazanızda görülebilir

PrestaShop ürününüz artık oluşturuldu, doğrulandı, etkinleştirildi ve çevrimiçi mağazanızda görünür hale geldi.

İlk olarak herkese açık e-ticaret platformundaki satış alanınızda görünürler:

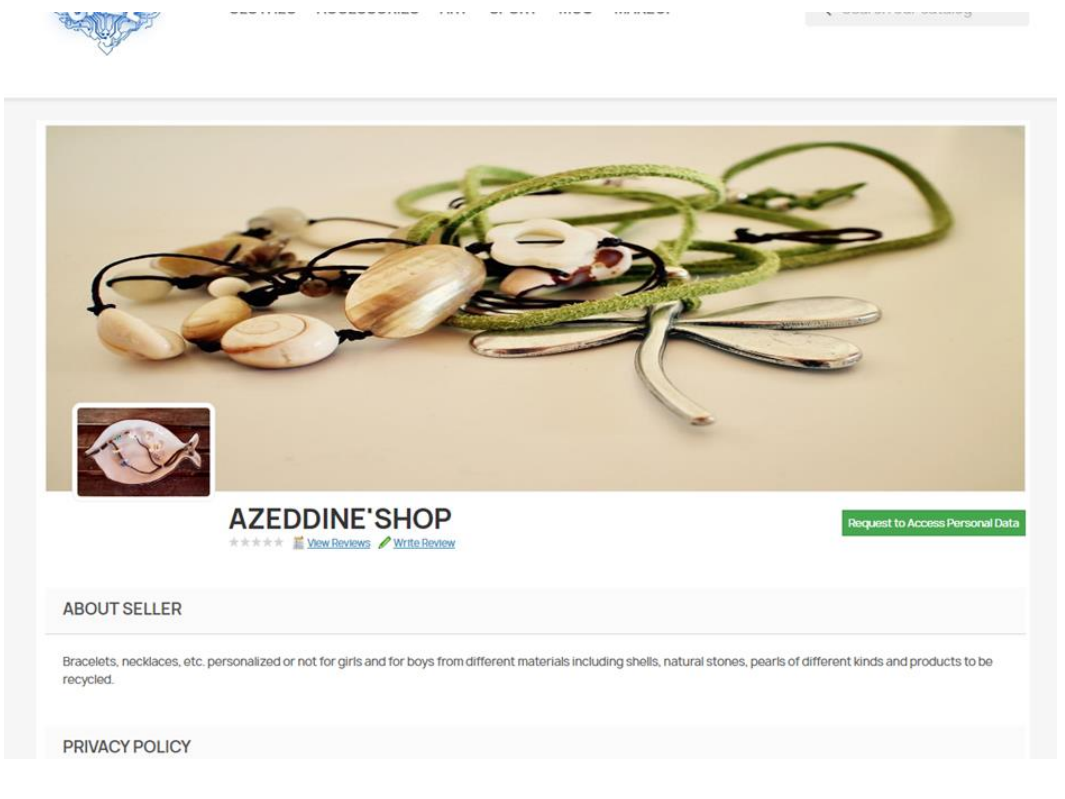

| Shipping Policy                                                                         |                          |            |                          |
|-----------------------------------------------------------------------------------------|--------------------------|------------|--------------------------|
| FILTER YOUR SEARCH:Costume                                                              | iewelry V Name (A - Z) V |            | SHOWING 1 - 5 OF 5 ITEMS |
|                                                                                         |                          | NEW 🛇      | ON SALEI                 |
| Bracelet 1                                                                              | Bracelet 2               | Earrings 1 | Necklace 1               |
| €47.22                                                                                  | €56.66                   | €113.32    | €75.55 €71.77            |
| ON SALE<br>SK<br>NEW<br>C ONLINE ONLY<br>C ONLINE ONLY<br>Decklace 2<br>St41:65 G134.57 |                          |            |                          |

Ve eğer platform kategorilerine ayrılmışlarsa, bu başlıklar altında da aşağıdaki gibi görünür olacaklardır:

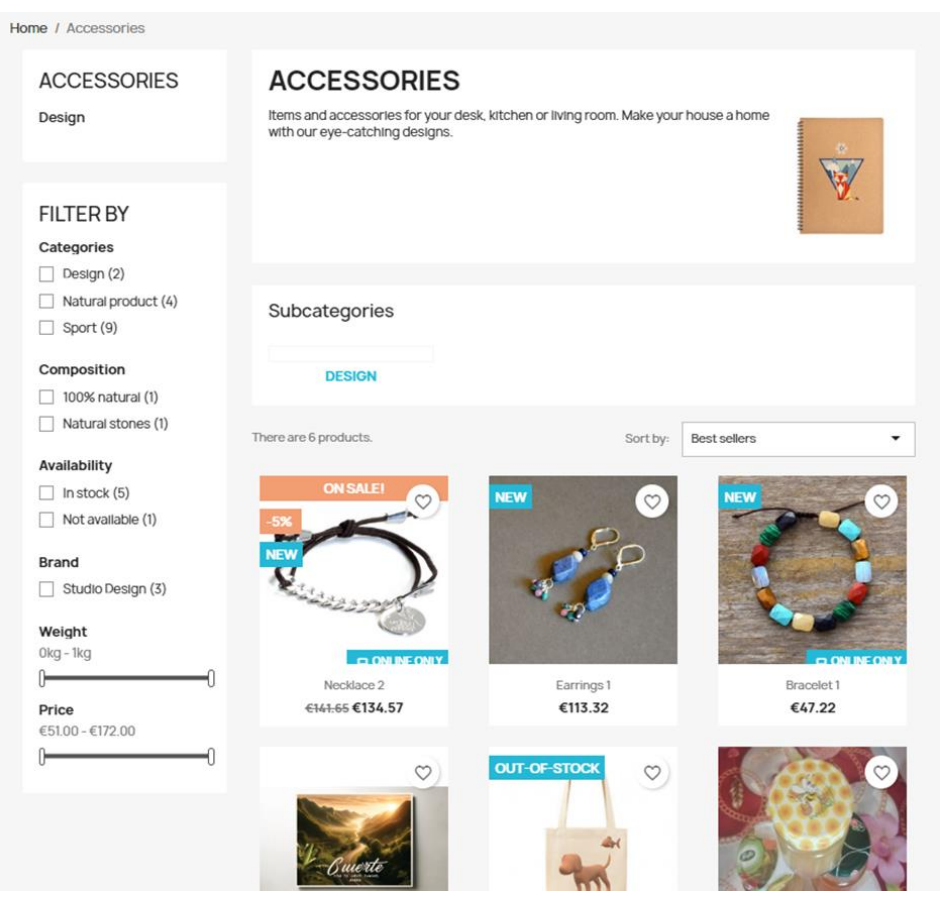

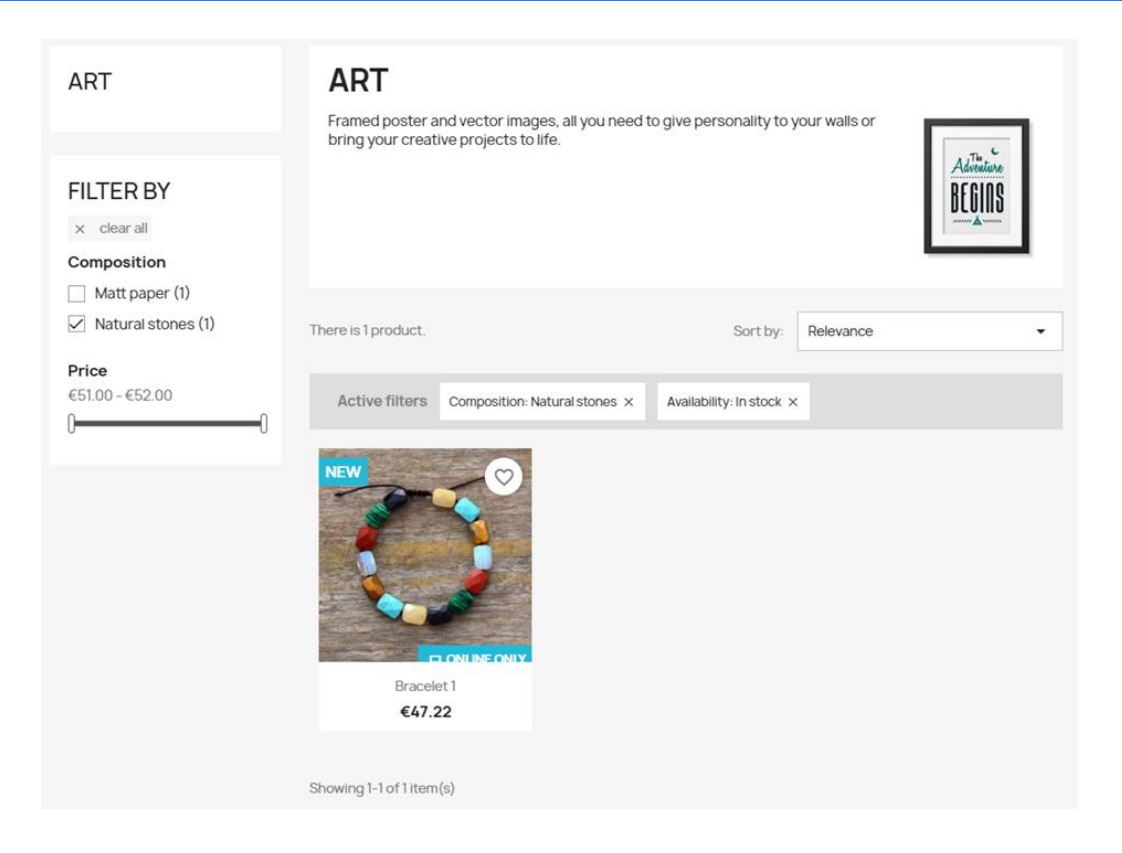

## Ödeme almanın farklı yolları

### Alıcılardan platform yöneticisine ödeme almanın farklı yolları

PrestaShop, satıcıların alıcılardan ödeme almaları için çeşitli seçenekler sunar. Alıcılardan ödeme almanın bazı yolları şunlardır:

**PayPal**: PayPal, müşterilerin PayPal hesaplarını veya kredi/banka kartlarını kullanarak çevrimiçi işlem yapmalarına olanak tanıyan popüler bir ödeme ağ geçididir. PrestaShop, PayPal ödeme yöntemlerini web sitenize entegre etmek için resmi bir modül sunar.

**Stripe**: Stripe, müşterilerin banka/kredi kartlarını kullanarak çevrimiçi işlem yapmalarına olanak tanıyan bir başka popüler ödeme ağ geçididir. Stripe ödeme yöntemlerini PrestaShop mağazanıza entegre etmek için kullanılabilecek birkaç üçüncü taraf modülü vardır.

**Teslimatta nakit ödeme (cod):** Ödemeleri şahsen veya ürünlerin teslimatından sonra kabul etmeyi tercih ederseniz, PrestaShop'ta cod seçeneğini etkinleştirebilirsiniz. Bu ödeme yöntemi, müşterilerin teslimat sırasında teslimat acentesine nakit ödeme yapmasına olanak tanır.

**Banka havalesi**: Banka havalesi ile müşteriler doğrudan banka hesaplarından satıcının banka hesabına para aktarabilirler. PrestaShop, yerleşik bir banka havalesi sağlar.

### Platform yöneticisinden satıcılara ödeme almanın farklı yolları

Satıcı, hesabına CAZE e-ticaret platformunun yönetiminden ödeme alma tercihi olan "Ödeme" sekmesine girmelidir. İki seçenek vardır:

### PayPal hesabina

| General                         | Meta Information                | Policy           | Payout          |                                                |
|---------------------------------|---------------------------------|------------------|-----------------|------------------------------------------------|
| Select Pay                      | ment Method *                   |                  |                 |                                                |
| Paypal                          |                                 |                  |                 | ~                                              |
| Note: Admin w<br>Required Field | vill use the Payout information | on to make the p | payment. Only o | ne payment information can be saved at a time. |
| Paypal Id*                      |                                 |                  |                 |                                                |
| Paypal Id                       |                                 |                  |                 |                                                |
| Additional                      | Information                     |                  |                 |                                                |
| Additional                      | Information                     |                  |                 |                                                |
|                                 |                                 |                  |                 |                                                |
|                                 |                                 |                  |                 |                                                |
|                                 |                                 |                  |                 | li li                                          |
|                                 |                                 |                  |                 | Save                                           |

#### Banka hesabina

| i Fields m     | arked with (*) are manda       | tory fields.  |                 |                                               |  |
|----------------|--------------------------------|---------------|-----------------|-----------------------------------------------|--|
|                |                                |               |                 | English (English)                             |  |
| General        | Meta Information               | Policy        | Payout          |                                               |  |
| Select Pay     | ment Method *                  |               |                 |                                               |  |
| Bank Wire      |                                |               |                 |                                               |  |
| Note: Admin w  | vill use the Payout informatio | n to make the | payment. Only o | e payment information can be saved at a time. |  |
| Account O      | humort.                        |               |                 |                                               |  |
| Account        | where                          |               |                 |                                               |  |
| Sefrioui       |                                |               |                 |                                               |  |
| Details*       |                                |               |                 |                                               |  |
| FR69 8080      | 8001 2248 8711 7               |               |                 |                                               |  |
| Such as bank b | pranch, IBAN number, BIC, etc. |               |                 |                                               |  |
| Bank Addr      | ess*                           |               |                 |                                               |  |
| Ma Banque      |                                |               |                 |                                               |  |
|                |                                |               |                 |                                               |  |
|                |                                |               |                 |                                               |  |
|                |                                |               |                 |                                               |  |

# PrestaShop'u kullanmak için daha fazla yardım

### CAZE e-ticaret video demosu

https://www.youtube.com/watch?v=Hwu0T2m1NNs

### **Resmi belgeler**

https://doc.prestashop.com/

### Youtube'da PrestaShop Öğreticiler Serisi

https://www.youtube.com/watch?v=thKBmjZQkss&list=PLLnpHn493BHERJqFeEozN FDKPzxp6AGQB&index=1

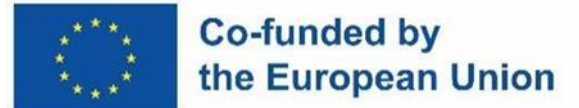

**YASAL UYARI:** AVRUPA KOMISYONU'NUN BU YAYININ ÜRETIMINE VERDIĞI DESTEK, YALNIZCA YAZARLARIN GÖRÜŞLERINI YANSITAN IÇERIKLERIN ONAYLANDIĞI ANLAMINA GELMEZ VE KOMISYON, BURADA YER ALAN BILGILERIN HERHANGI BIR ŞEKILDE KULLANILMASINDAN SORUMLU TUTULAMAZ.